Dokumentation von Team Hahner<sup>®</sup> – Engineers of (Word) Solutions Version zur Veröffentlichung auf dem Hahner-Blog und YouTube-Kanal von Markus Hahner

## Office-Sicherheit: Makro-, VBAund andere Sicherheitseinstellungen verstehen und konfigurieren

| Version | 1.17                                                                     |
|---------|--------------------------------------------------------------------------|
| Autor   | DiplIng. (FH) Markus Hahner                                              |
|         | Team Hahner <sup>®</sup> – Engineers of (Word) Solutions                 |
|         | www.hahner.de   www.schauen-statt-lesen.de  <br>www.office-sicherheit.de |

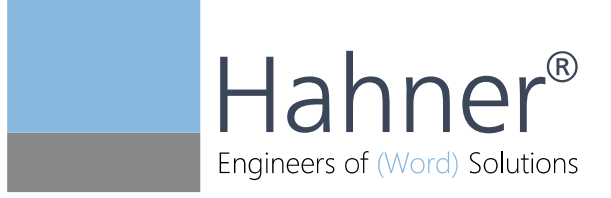

### Inhaltsverzeichnis

| 1.    | Warum Office-Sicherheitseinstellungen unterschätzt werden – mit fatalen<br>Konsequenzen | 6  |
|-------|-----------------------------------------------------------------------------------------|----|
| 2.    | Was ist ein Makro, was ist VBA?                                                         | 9  |
| 2.1   | VBA als Makro-Programmiersprache                                                        | 10 |
| 2.2   | VBA-Editor als Programmierumgebung                                                      | 11 |
| 2.3   | Speicherort des VBA-Codes                                                               | 13 |
| 2.4   | Aufbau des VBA-Codes                                                                    | 15 |
| 2.5   | Leistungsumfang von VBA                                                                 | 16 |
| 2.5.1 | Befehlszeilenoptionen zur Vermeidung von Automatisierungsfunktionen                     | 16 |
| 2.5.2 | Auszug aus den Word-Events zur Automatisierung                                          | 17 |
| 2.5.3 | Auszug aus den Excel-Events zur Automatisierung                                         | 19 |
| 2.5.4 | Via VBA auf VBA zugreifen                                                               | 20 |
| 3.    | Makroschutz: Ungewollte Ausführung verhindern                                           | 23 |
| 3.1   | Makro-Viren – Schadprogramme im Office-Datei-Format                                     | 23 |
| 3.2   | Makro-Schutzeinstellungen – was wie einstellen?                                         | 24 |
| 3.3   | Achtung Viren-Einfallstor: Entwicklereinstellung                                        | 26 |
| 3.4   | Makroschutz: Anpassungen via Gruppenrichtlinien                                         | 28 |
| 3.4.1 | Microsoft Excel                                                                         | 28 |
| 3.4.2 | Microsoft PowerPoint                                                                    |    |
| 3.4.3 | Microsoft Word                                                                          | 31 |
| 3.4.4 | Microsoft Access                                                                        | 33 |
| 4.    | Digital signierten VBA-Code nutzen                                                      | 35 |
| 4.1   | Wie funktioniert ein digitales Zertifikat?                                              | 35 |
| 4.2   | Digitale Signatur am Beispiel von QuoVadis                                              |    |
| 4.3   | Zertifikatsdateien für die Verteilung via Gruppenrichtlinien vorbereiten                | 40 |
| 4.4   | Zertifikate via Gruppenrichtlinien verteilen                                            | 45 |
| 4.5   | VBA-Code digital signieren                                                              | 47 |
| 4.6   | Digitale Signatur in Add-Ins verifizieren                                               | 48 |
| 5.    | Vertrauenswürdige Speicherorte: Auswirkungen auf die Sicherheitseinstellungen           | 50 |
| 5.1   | So wirken sich vertrauenswürdige Speicherorte aus                                       | 50 |
| 5.2   | Standardeinstellungen der vertrauenswürdigen Speicherorte                               | 53 |
| 5.2.1 | Vertrauenswürdige Speicherorte in Excel                                                 | 53 |
| 5.2.2 | Vertrauenswürdige Speicherorte in PowerPoint                                            | 61 |
| 5.2.3 | Vertrauenswürdige Speicherorte in Word                                                  | 66 |
| 5.2.4 | Vertrauenswürdige Speicherorte in Access                                                | 70 |

| 5.3   | Vertrauenswürdige Speicherorte: Benutzeranpassungen                                        | 71  |
|-------|--------------------------------------------------------------------------------------------|-----|
| 5.4   | Vertrauenswürdige Speicherorte: Anpassungen via Gruppenrichtlinien                         | 74  |
| 5.4.1 | Microsoft Office                                                                           | 74  |
| 5.4.2 | Microsoft Excel                                                                            | 78  |
| 5.4.3 | Microsoft PowerPoint                                                                       | 83  |
| 5.4.4 | Microsoft Word                                                                             |     |
| 5.4.5 | Microsoft Access                                                                           | 93  |
| 5.5   | Praxiserfahrungen bei vertrauenswürdigen Speicherorten                                     | 97  |
| 5.5.1 | Ausführung eigener Makros in Word & Excel wird "versehentlich" gesperrt                    | 98  |
| 5.5.2 | Word-Startup-Add-Ins trotzt Sperrung des Startup-Ordners ausführen                         | 100 |
| 5.5.3 | Vagabundierende Word-Registerkarten bei fehlender Vertrauenswürdigkeit                     | 101 |
| 5.5.4 | OneDrive-Ordner vertrauenswürdig machen                                                    | 102 |
| 5.5.5 | Zugriff auf Access-Assistenten erlauben                                                    | 105 |
| 6.    | Vertrauenswürdige Dokumente: Auswirkungen auf die Sicherheitseinstellungen                 | 108 |
| 6.1   | So wirken sich vertrauenswürdige Dokumente auf die anderen<br>Sicherheitseinstellungen aus | 109 |
| 6.2   | Wie sich die Office-Programme vertrauenswürdige Dokumente merken                           |     |
| 6.3   | Einstellungsmöglichkeiten der vertrauenswürdigen Dokumente                                 | 112 |
| 6.4   | Vertrauenswürdige Dokumente: Anpassungen via Gruppenrichtlinien                            |     |
| 6.4.1 | Microsoft Excel                                                                            | 114 |
| 6.4.2 | Microsoft PowerPoint                                                                       | 117 |
| 6.4.3 | Microsoft Word                                                                             | 119 |
| 6.4.4 | Microsoft Access                                                                           | 122 |
| 7.    | Übersicht: Wann wird VBA-Code ausgeführt?                                                  | 125 |
| 7.1   | Ergebnismatrix bei nicht zertifiziertem VBA-Code                                           | 126 |
| 7.2   | Ergebnismatrix bei zertifiziertem VBA-Code                                                 | 127 |
| 8.    | Dateiformate erlauben bzw. sperren (Zugriffsschutzeinstellungen)                           | 128 |
| 8.1   | Microsoft Excel                                                                            | 128 |
| 8.1.1 | Standardverhalten für den Zugriffsschutz festlegen                                         | 128 |
| 8.1.2 | Einstellungen für den Zugriffsschutz                                                       | 130 |
| 8.1.3 | Standarddateiformat                                                                        | 135 |
| 8.2   | Microsoft PowerPoint                                                                       | 136 |
| 8.2.1 | Standardverhalten für den Zugriffsschutz festlegen                                         | 136 |
| 8.2.2 | Einstellungen für den Zugriffsschutz                                                       | 138 |
| 8.2.3 | Standarddateiformat                                                                        | 141 |
| 8.3   | Microsoft Word                                                                             | 142 |
| 8.3.1 | Standardverhalten für den Zugriffsschutz festlegen                                         | 142 |
|       |                                                                                            |     |

| 8.3.2 | 2 Einstellungen für den Zugriffsschutz                                                  | 144 |
|-------|-----------------------------------------------------------------------------------------|-----|
| 8.3.3 | 3 Standarddateiformat                                                                   | 148 |
| 9.    | Makro-Virus: Funktionsweise entschlüsselt                                               | 150 |
| 9.1   | Word: Makro-Virus "info_01_28.doc"                                                      | 150 |
| 9.1.1 | Schritt 1: Die Word-Datei im E-Mail-Anhang                                              | 150 |
| 9.1.2 | Schritt 2: So schlägt der VBA-Code der Word-Datei zu                                    | 155 |
| 9.1.3 | Schritt 3: Wie der VBA-Code weiteren Schadcode aus dem Internet nachlädt                | 159 |
| 9.1.4 | Aktivitätsdauer des Makro-Virus                                                         |     |
| 9.2   | Excel: Makro-Virus "Buchung_16.xlsm"                                                    | 162 |
| 9.2.1 | Schritt 1: Die Excel-Datei im E-Mail-Anhang                                             | 163 |
| 9.2.2 | 2 Schritt 2: So schlägt der Excel-4-Makro-Code zu                                       | 168 |
| 9.2.3 | 3 Schritt 3: Wie der Excel-4-Makro-Code weiteren Schadcode aus dem Internet<br>nachlädt | 170 |
| 9.2.4 | Aktivitätsdauer des Makro-Virus                                                         | 172 |
| 10.   | Weitere Gruppenrichtlinien zur Office-Sicherheit                                        |     |
| 10.1  | Microsoft Office allgemein                                                              | 173 |
| 10.2  | Microsoft Excel                                                                         | 177 |
| 10.3  | Microsoft PowerPoint                                                                    | 184 |
| 10.4  | Microsoft Word                                                                          |     |
| 10.5  | Microsoft Access                                                                        | 197 |
| 11.   | Linksammlung                                                                            | 199 |
| 12.   | Übersicht der Gebietsschema-ID (LCID)                                                   | 202 |
| 13.   | Beispieldateien                                                                         | 209 |
| 13.1  | Ordner "01_VBA-Code-Beispiele"                                                          | 209 |
| 13.2  | Ordner "02_Unschaedliche-Schadprogramme"                                                | 212 |
| 13.3  | Ordner "03_Word-Versionsdateien"                                                        | 213 |
| 13.4  | Ordner "04_Testdateien-fuer-Code-Signing-Zertifikate"                                   | 215 |
| 13.5  | Ordner "05_Zertifikate"                                                                 | 216 |
| 14.   | Erweiterungen/Versionen                                                                 | 218 |
| 14.1  | Geplante Erweiterungen dieser Dokumentation                                             | 218 |
| 14.2  | Versionsverlauf der Dokumentation                                                       | 218 |
| Abb   | ildungsverzeichnis                                                                      | 222 |
| Übe   | r den Autor   Kontakt                                                                   | 228 |
| Imp   | ressum                                                                                  | 229 |

Sämtliche Screenshots, Kommandos und Einstellungen dieser Dokumentation basieren im Wesentlichen auf Windows 10 und Office 365, gelten aber auch für Office LTSC 2021, Office 2021 (nachfolgend nur als Office 2021 bezeichnet), Office 2019 und Office 2016 und 2013.

Die Office-Versionen 2010 und 2007 sind nicht mehr Bestandteil dieser Dokumentation, da deren Support am 13. Oktober 2020 (Office 2010) bzw. am 10. Oktober 2017 (Office 2007) geendet hat.

Alle Pfadangaben basieren auf der zum Zeitpunkt der Veröffentlichung dieses Dokumentes (01.11.2021) aktuellen Windows-10/11-Pro-Version.

# 1. Warum Office-Sicherheitseinstellungen unterschätzt werden – mit fatalen Konsequenzen

"Die Haustür ist mit Mehrfachverriegelung abgesichert und perfekt geschützt. Schade, dass die Fenster nur angelehnt sind und die Kellertüre hinten am Haus offensteht."

Was sich wie eine Plattitüde liest, ist in aktuellen Office-Sicherheitseinstellungen leider die Regel. Da wird die Makro-Sicherheit aktiviert oder sogar nur digital signierter VBA-Code zugelassen. Um im gleichen Atemzug ganze Serverstrukturen als vertrauenswürdig einzustufen oder leicht überlistbare vertrauenswürdige Dokumente zuzulassen. (Makro-)Viren kompromittieren so im Handumdrehen das ganze System.

Die häufig anzutreffende Meinung, dass Schadprogramme ins eigene Netz nicht eindringen können, da schließlich hochsensible Sicherheitspakete wie Firewalls, umfangreiche Filterpakete in sämtlichen Internetschnittstellen wie E-Mail-Servern, FTP-Zugängen etc. oder geschützte USB-Ports den Zugang unterbinden, darf durchaus in Frage gestellt werden. Schließlich waren die IT-Abteilungen der in der vergangenen Zeit befallenen Unternehmen, Verlage und (Bundes-)Behörden alles andere als blauäugig oder untätig und hatten umfangreiche Schutzmaßnahmen im Einsatz.

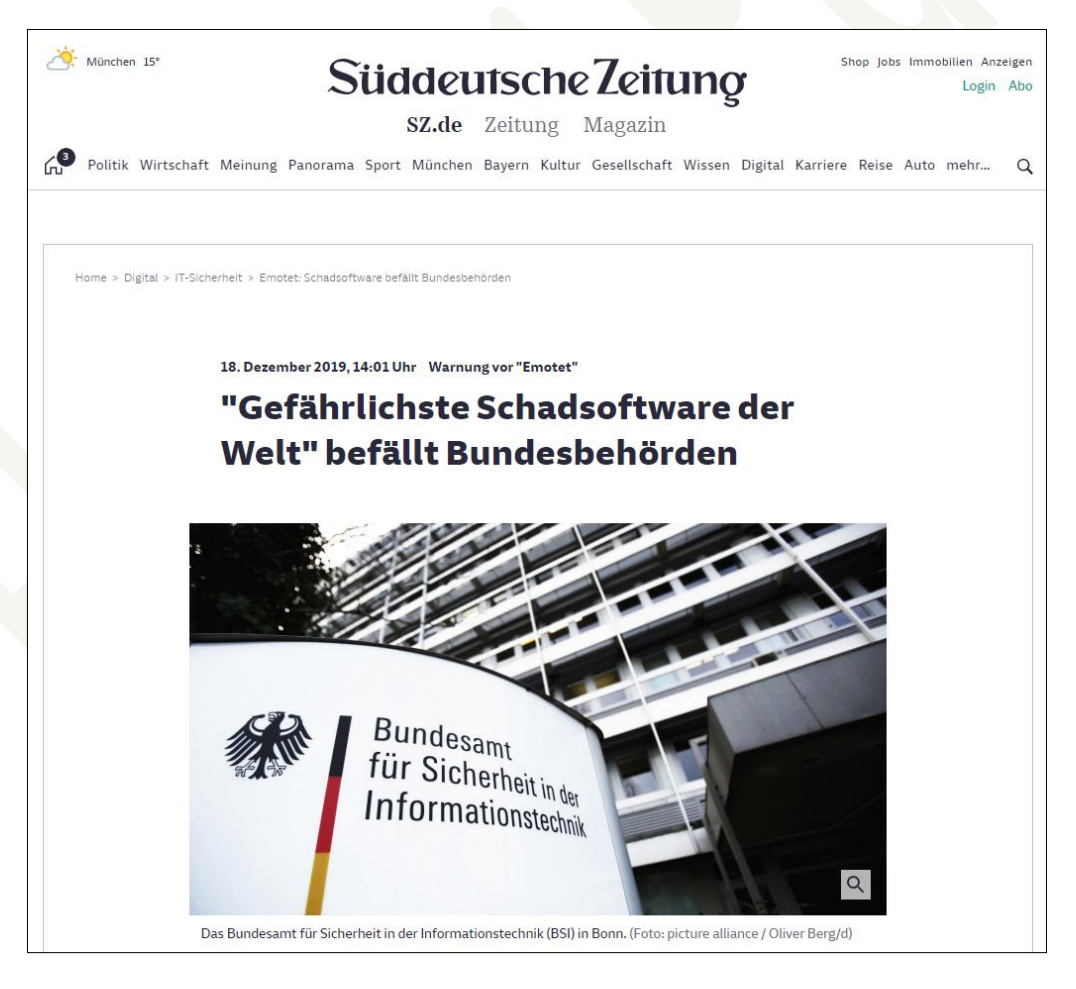

Abbildung 1: Vor dem Befall durch Schadprogramme wie Emotet ist niemand sicher – das Thema ernst zu nehmen, sollte für alle IT-Abteilungen Pflicht sein (Quelle: Süddeutsche Zeitung vom 18.12.2019).

Team Hahner® – Engineers of (Word) Solutions Lizenzierte Version zur Veröffentlichung auf dem Hahner-Blog und YouTube-Kanal von Markus Hahner Generell haben alle Schutzmaßnahmen einen Pferdefuß: Sie schützen nur das, was ihnen bekannt ist. Schafft es ein neues Schadprogramm, sich in den ersten Stunden bis zur Entdeckung durch die Sicherheitshersteller zu verbreiten – beispielsweise wie bei einigen Emotet-Varianten als Makro-Virus in Form von Office-Datei-E-Mail-Anhängen –, stehen Tür und Tor offen. Irgendjemanden wird es immer geben, der in gutem Glauben den E-Mail-Anhang öffnet und dem Virus Zutritt gewährt. Nicht umsonst lautet das Resümee der Emotet-Geschädigten: Wir werden einen Befall nicht verhindern können, wir können aber sehr wohl den Schaden minimieren.

Das Thema "Office-Sicherheit" spielt ein wichtige Rolle: Da Schadprogramme nach wie vor häufig als Office-Datei per E-Mail-Anhänge verteilt werden, sollten Sie sicherstellen, dass den Schadprogrammen alle bekannten Wege verwehrt werden und Sie über eine umfassende Absicherung verfügen. In den Office-Programmen stehen wie in den Kapiteln dieser Dokumentation beschrieben unzählige Schutzmechanismen zur Verfügung, die den Befall wirkungsvoll verhindern können.

Notwendig ist hierzu aber eine Betrachtung aller Sicherheitseinstellungen. Das Aktivieren der anfangs erwähnten Makro-Sicherheit ist deshalb auch nur ein Punkt von vielen, da sich die Makro-Sicherheit nur auf die nicht vertrauenswürdigen Speicherorte bezieht. Ein Blick in die Trustcenter-Einstellungen der Office-Installationen zeigt hier und an weiteren Punkten bei fast allen Office-Installationen eklatante Sicherheitslücken.

**Resümee:** Dass es sicher nicht zu den Lieblingsaufgaben der IT gehört, sich nun auch ausgerechnet noch mit Office bzw. der Office-Sicherheit herumzuschlagen, ist aufgrund der vielen anderen Aufgaben verständlich. In Zeiten von Emotet und Co. aber im Hinblick auf die IT-Sicherheit jedoch wenig zielführend. Erst recht sind das nicht die Empfehlungen des BSI (siehe Kapitel <u>11</u> "Linksammlung"), das allen Ernstes vorschlägt, die komplette VBA-Umgebung abzuschalten und somit alle VBA-basierende Workflow-Automatisierung im Unternehmen lahmlegt.

Erst wenn alle einzelnen Office-Sicherheitseinstellungen in Summe Beachtung finden und mit den unternehmenseigenen Arbeitsweisen in Einklang gebracht werden, führt dies zu einem Sicherheitskonzept, das seinen Namen auch verdient. Nur wer weiß, wie Autofunktionen in VBA funktionieren (siehe Kapitel <u>2</u> "Was ist ein Makro, was ist VBA?") und sich ein Bild über die Funktionsweise eines Makro-Virus macht (siehe Kapitel <u>9</u> "Makro-Virus: Funktionsweise entschlüsselt"), kann erfolgreich weitere Erkenntnisse zu den passenden Sicherheitseinstellungen gewinnen. Und zum Schluss: So geht es definitiv nicht, wie die ernst gemeinte Antwort auf eine Frage im Office-365-User-Group-Forum glauben machen will:

|                 | UserGr                                                                  | roup Office365                               |
|-----------------|-------------------------------------------------------------------------|----------------------------------------------|
|                 | 20. Oktober um 12:57 · 🕲                                                |                                              |
| Moin 2          | Zusammen,                                                               |                                              |
| beim (<br>meine | Öffnen von Excel Dateien (als Mailanhar<br>r Clients zu 90% die Meldung | ng Bzw. Als Download) bekomme ich auf einem  |
| lch kar         | nnte die bisher nicht - habt ihr eine Ide                               | e was ich tun kann?                          |
| Micr            | rosoft Excel                                                            | ×                                            |
| <u>_</u>        | Die Datei konnte nicht in                                               | n "Geschützte Ansicht" geöffnet werden       |
| <u>,</u>        | Die Datei konnte nicht in                                               | n "Geschützte Ansicht" geöffnet werden<br>OK |
| <u>!</u>        | Die Datei konnte nicht in                                               | OK<br>1 Kommenta                             |
| <b>!</b>        | Die Datei konnte nicht in                                               | OK<br>1 Kommentiaren                         |
| <b>0</b> 1      | Die Datei konnte nicht in                                               | OK  I Kommentieren  Kommentieren             |

Abbildung 2: Sicherheit? Einfach mal ausschalten, dann hat man Ruhe. Fatale Lösung!

Die Sicherheit einfach auszuschalten, mag zwar komfortabel sein, rächt sich aber garantiert. Wie bereits beschrieben ist es letztlich eine Frage der Zeit, bis ein Schadprogramm zuschlägt und sich die ausgeschaltete Sicherheitsmeldung zu Nutze macht.

#### 2. Was ist ein Makro, was ist VBA?

Was sich hinter dem Begriff Makro verbirgt, lässt sich ganz allgemein zusammenfassen:

Ein Makro ist eine Aufzeichnung von Menü-/Funktionsaufrufen und Tastatureingaben in einem Programm (heutzutage als App bezeichnet). Die Aufzeichnung kann anschließend beliebig oft wiedergegeben werden, um so immer wiederkehrende Prozesse zu automatisieren.

Makros gibt es schon seit den Anfangstagen der Microsoft-Anwendungsprogramme (sowie natürlich auch Nicht-Microsoft-Programme wie Lotus 1-2-3, WordPerfect, Harvard Graphics etc.), als die damaligen Programme immer leistungsfähiger wurden und der Wunsch von Seiten der Anwender entstand, zur Zeiteinsparung sich wiederholende Aufgaben zu automatisieren.

Bereits zu DOS-Zeiten verfügte die Textverarbeitung Word oder das damalige Microsoft-Kalkulationsprogramm Multiplan über Makro-Funktionen.

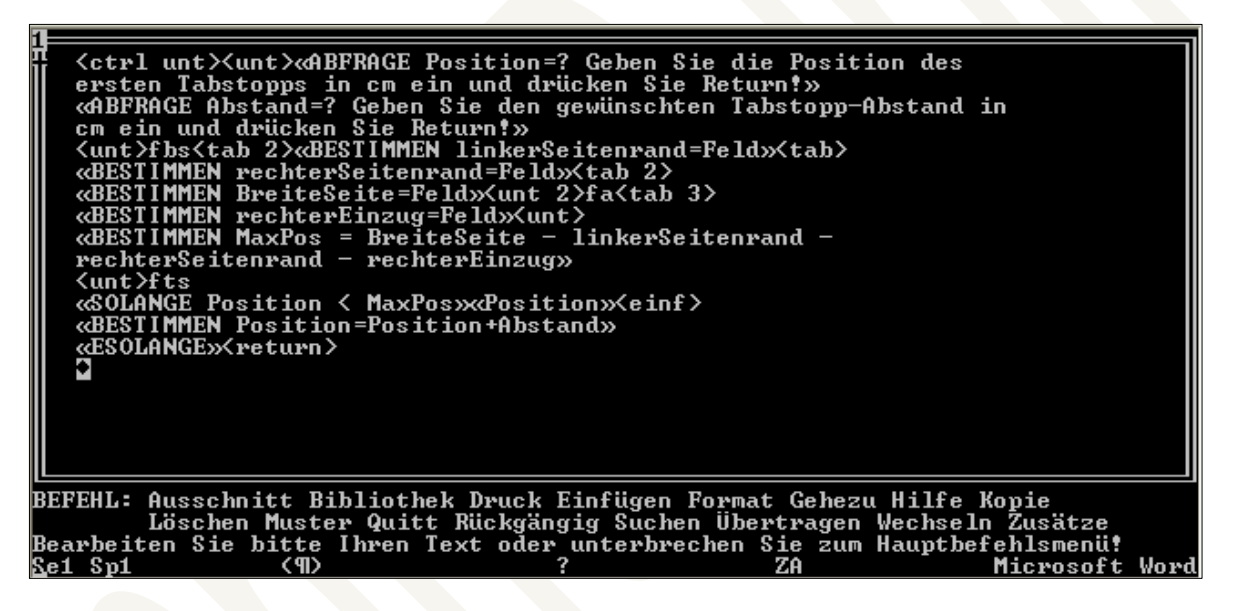

Abbildung 3: Die Makro-Sprache zu Zeiten von Word für DOS.

Die Windows-Anwendungen um Excel und später auch Word und PowerPoint wurden ebenfalls mit Makro-Funktionen erweitert. Schon bald konnten Makros auch nachbearbeitet und später dann programmiert werden. Hierzu verfügte anfangs jedes Programm über seine eigene, spezifische Skriptsprache. Diese war nicht oder nur in Teilbereichen mit anderen Programmen kompatibel, der Funktionsumfang im Vergleich zu aktuellen Programmiersprachen war eher zurückhaltend.

#### 3. Makroschutz: Ungewollte Ausführung verhindern

Der in Kapitel <u>2</u>. <u>"Was ist ein Makro, was ist VBA?</u>" beschriebene Leistungsumfang lässt sich leider nicht nur für nützliche Funktionen wie die Vorlagenverwaltung, automatische Datenverarbeitung etc. nutzen. Insbesondere die in Kapitel <u>2.5</u> <u>"Leistungsumfang von VBA</u>" beschriebenen Auto-Funktionen machen die VBA-Umgebung von Office für Programmierer von Schadprogrammen interessant.

#### 3.1 Makro-Viren – Schadprogramme im Office-Datei-Format

Befindet sich beispielsweise in einer als **Rechnung.docm** bezeichneten, via E-Mail versendeten Word-Datei VBA-Code, ist die Wahrscheinlichkeit groß, dass die Mehrzahl der Empfänger die Datei ohne weitere Kontrolle sofort öffnet. Wird der VBA-Code via Auto-Funktion jetzt automatisch gestartet, kann er sofort – für den Anwender unsichtbar – beliebige Funktionen auf dem PC/Mac ausführen.

Solche Schadprogramme gab es in der Vergangenheit immer wieder, sie wurden unter dem Begriff "Makro-Virus" bekannt (wenngleich es sich richtigerweise um VBA-Viren handelt). Der erste weltweit bekannte Fall war im März 1999 das Makro-Virus Melissa, das beim Öffnen einer Word-Datei sämtliche Empfänger aus Outlook ermittelt und diese angemailt hat. Der ge-schätzte Schaden lag weltweit bei rund 80 Millionen Dollar (Quelle: <u>https://de.wikipe-dia.org/wiki/Melissa (Computervirus)</u>). Der bekannteste und gefährlichste aktuelle Vertreter (Stand Q1 2020) der sich der Makro-Funktion bedient, ist Emotet (siehe <u>https://de.malwa-rebytes.com/emotet</u>).

Während lange Zeit an der Makro-Viren-Front Ruhe herrschte, haben diese in den letzten drei Jahren wieder enorm zugelegt. Aktuelle Makro-Viren arbeiten jetzt deutlich filigraner und subtiler. Sie nutzen zum einen das alte Word-Binärformat **.doc**, bei dem am Dateinamen nicht zu erkennen ist, dass sich darin VBA-Code befindet.

Damit die Makro-Viren nicht von Schutzprogrammen erkannt werden, lädt der VBA-Code in der **.doc**-Datei den eigentlichen Schadcode erst zu einem späteren Zeitpunkt von unterschiedlichen Internetservern nach; oft durch Ausführung von Windows-Powershell-Kommandos, denen – bei nicht ausreichender Einschränkung der Benutzerrechte – die ganze Welt erschreckend offen steht. Außerdem kopiert sich der VBA-Code von einer Word-Datei zur nächsten, sodass sich der Schadcode in Windeseile im ganzen Netzwerk verteilt.

Da der ganze Vorgang schrittweise erfolgt und das eigentliche Makro-Virus – sprich der VBA-Code in der Word-Datei – immer wieder modifiziert wird, ist es für Schutzprogramme sehr schwer, die Oberhand zu behalten.

### 4. Digital signierten VBA-Code nutzen

Eine weitere Schutzstufe beim Einsatz von VBA-Code ist das digitale Signieren des Codes. Mit aktiver Code-Signing-Signatur lassen sich die Office-Programme – wie in Kapitel <u>"3.2 Makro-Schutzeinstellungen – was wie einstellen?</u>" beschrieben – so einstellen, dass VBA-Code nur mit hinterlegter digitaler Signatur ausgeführt wird. Da der Erwerb einer digitalen Signatur strengen Regeln unterworfen ist, müssen Makro-Viren-Programmierer zumindest eine weitere Hürde nehmen, um eine digitale Signatur zu erwerben und den Schadcode damit zu signieren.

#### Hinweise:

- Beim Einsatz von digital signiertem VBA-Code unbedingt die in Kapitel <u>5</u> "Vertrauenswürdige Speicherorte: Auswirkungen auf die Sicherheitseinstellungen" beschriebenen Zusammenhänge von signiertem VBA-Code und vertrauenswürdigen Speicherorten/Dokumenten beachten!
- Einen schnellen Überblick über die unterschiedlichen Sicherheitseinstellungen bietet die Ergebnismatrix in Kapitel 7 "Übersicht: Wann wird VBA-Code ausgeführt?".
- Bei signiertem VBA-Code unbedingt sicherstellen, dass das Zertifikat auch als vertrauenswürdiger Herausgeber vorhanden ist, da sonst zwar der signierte Code ausgeführt wird, dies aber mangels Herausgeber-Zertifikat immer zu einer gelben Warnmeldung führt.
- Insbesondere beim Einsatz von Excel-Inplace-Lösungen mit VBA-Code im Rahmen der SAP-GUI ist der Einsatz von signiertem VBA-Code unerlässlich.

#### 4.1 Wie funktioniert ein digitales Zertifikat?

Ein digitales Zertifikat besteht immer aus zwei Teilen: dem öffentlichen und dem privaten Schlüssel. Die Schlüssel liegen als Datei in einem fest definierten Format vor und enthalten letztlich u. a. eine vom Zertifikat abhängige Zeichenfolge.

Ein digitales Zertifikat wird von einer Zertifizierungsstelle (im Beispiel "QuoVadis": <u>https://www.quovadisglobal.de/</u>) erzeugt. QuoVadis – seit Januar 2019 eine 100%ige Tochtergesellschaft von DigiCert – sorgt dabei als offiziell registrierter, weltweit im Einsatz befindlicher Zertifizierer für die Veröffentlichung des öffentlichen Schlüssels.

Ein öffentlicher Schlüssel kann bereits fester Bestandteil jeder Windows-Installation sein und wird dann im Rahmen der Windows-Updates automatisch aktuell gehalten. Die Mehrzahl der öffentlichen Schlüssel wird beim erstmaligen Gebrauch automatisch aus dem Internet auf den PC übertragen.

# 5. Vertrauenswürdige Speicherorte: Auswirkungen auf die Sicherheitseinstellungen

Bei den Einstellungen der in Kapitel <u>3</u> "<u>Makroschutz: Ungewollte Ausführung verhindern</u>" und Kapitel <u>4</u> "<u>Digital signierten VBA-Code nutzen</u>" beschriebenen Sicherheitsfunktionen sind immer auch die vertrauenswürdigen Speicherorte zu beachten, da diese bei nicht sachgemäßer Konfiguration die anderen Sicherheitsfunktionen vollständig torpedieren und alle Bemühungen zunichtemachen.

Eingestellt werden die vertrauenswürdigen Speicherorte in den Office-Programmen Access, Excel, PowerPoint und Word in den Optionen (**Datei | Optionen**) unter **Trust Center | Einstellungen für das Trust Center | Vertrauenswürdige Speicherorte**.

| Word-Optionen                       |                                                                                             |                                                                                   | ? ×                                  |  |
|-------------------------------------|---------------------------------------------------------------------------------------------|-----------------------------------------------------------------------------------|--------------------------------------|--|
| Allgemein<br>Anzeige                | Sorgen Sie für die Sicherheit Ihre                                                          | er Dokumente und des Computers.                                                   |                                      |  |
| Dokumentprüfung                     | Sicherheit & mehr                                                                           |                                                                                   |                                      |  |
| Speichern                           | Besuchen Sie Office.com, um weitere Inform                                                  | nationen zum Datenschutz und zur Sicherheit zu erhalte                            | :n.                                  |  |
| Sprache                             | Microsoft Trustworthy Computing                                                             |                                                                                   |                                      |  |
| Erleichterte Bedienung              | Microsoft Word-Trust Center                                                                 |                                                                                   |                                      |  |
| Erweitert                           | Microsoft from Hast center                                                                  |                                                                                   |                                      |  |
| Menüband anpassen                   | Das Trust Center enthält Einstellungen für S<br>Sicherheit des Computers zu sorgen. Es wird | cherheit und Datenschutz, um für die<br>I davon abgeraten, diese Einstellungen zu | all and the last Track Contract      |  |
| Symbolleiste für den Schnellzugriff | ändern.                                                                                     |                                                                                   |                                      |  |
|                                     |                                                                                             |                                                                                   |                                      |  |
|                                     |                                                                                             |                                                                                   |                                      |  |
| Trust Center                        | Truck Contan                                                                                |                                                                                   |                                      |  |
|                                     | Trust Center                                                                                |                                                                                   |                                      |  |
|                                     |                                                                                             |                                                                                   |                                      |  |
|                                     |                                                                                             | Vertrauenswürdige Speicherorte                                                    |                                      |  |
|                                     | Vertrauenswürdige Speicherorte                                                              | Warnung: Alle aufgeführten Speicherorte werden                                    | als vertrauenswürdige Quellen zum    |  |
|                                     | Vertrauenswürdige Dokumente                                                                 | Sie einen Speicherort ändern oder hinzufügen, sol                                 | ten Sie sicherstellen, dass der neue |  |
|                                     | Kataloge vertrauenswürdiger Add-Ins                                                         | Pfad                                                                              | Beschreibung                         |  |
|                                     | Add Inc                                                                                     | Speicherorte des Benutzers                                                        |                                      |  |
|                                     | Add IIIS                                                                                    | C:\s\AppData\Roaming\Microsoft\Templates\                                         | Word-Standardspeicherort: Benut      |  |
|                                     | ActiveX-Einstellungen                                                                       | C:\pData\Roaming\Microsoft\Word\STARTUP\                                          | Word-Standardspeicherort: Startu     |  |
|                                     | Makroeinstellungen                                                                          |                                                                                   |                                      |  |
|                                     | Geschützte Ansicht                                                                          | Richtlinienspeicherorte                                                           |                                      |  |
|                                     | Meldungsleiste                                                                              |                                                                                   |                                      |  |
|                                     | Zugriffsschutzeinstellungen                                                                 |                                                                                   |                                      |  |
|                                     | Datenschutzoptionen                                                                         |                                                                                   |                                      |  |
|                                     |                                                                                             |                                                                                   |                                      |  |

Abbildung 36: Vertrauenswürdige Speicherorte werden in den Optionen festgelegt.

#### 5.1 So wirken sich vertrauenswürdige Speicherorte aus

Vertrauenswürdige Speicherorte haben direkten Einfluss darauf, wie die Office-Programme Access, Excel, PowerPoint und Word mit VBA-Code in den Office-Dateien umgeht. Zu beachten ist, dass in den Dateien enthaltener XML-Code für die Menüband-Anpassungen immer aktiv ist

# 6. Vertrauenswürdige Dokumente: Auswirkungen auf die Sicherheitseinstellungen

Neben den Makroschutzeinstellungen (siehe Kapitel <u>3</u> <u>"Makroschutz: Ungewollte Ausführung</u> <u>verhindern</u>" und Kapitel <u>4</u> <u>"Digital signierten VBA-Code nutzen</u>") und den vertrauenswürdigen Speicherorten (siehe Kapitel <u>5</u> <u>"Vertrauenswürdige Speicherorte: Auswirkungen auf die Sicherheitseinstellungen</u>") stellt der dritte Sicherheitspfeiler in Office die vertrauenswürdigen Dokumente dar. Ist ein Dokument – respektive der VBA-Code in einem Dokument – einmal als vertrauenswürdig definiert, so merkt sich Word die Einstellung im Registry-Zweig des Benutzers und behält sie dauerhaft bei.

Sowohl unter Excel als auch unter PowerPoint und Word werden die Dateien in Bezug auf die Vertrauenswürdigkeit als **Dokumente** bezeichnet – auch wenn es sich bei Excel um Arbeitsmappen und bei PowerPoint um Präsentationen handelt.

Werden im Nachhinein beispielsweise die Makroschutzeinstellungen oder die vertrauenswürdigen Speicherorte geändert, gilt die Vertrauenswürdigkeit der Dokumente unverändert und überlagert so die beiden anderen Sicherheitseinstellungen.

Eingestellt werden die vertrauenswürdigen Dokumente in den Office-Programmen Excel, PowerPoint und Word in den Optionen (Datei | Optionen) unter Trust Center | Einstellungen für das Trust Center | Vertrauenswürdige Dokumente.

|  | Word-Optionen                                                                                                    |                                                                                                    | ? ×                                                                                                    |  |  |  |
|--|----------------------------------------------------------------------------------------------------|----------------------------------------------------------------------------------------------------|----------------------------------------------------------------------------------------------------|--|--|--|
|  | Allgemein<br>Anzeige                                                                                                    | Sorgen Sie für die Sicherheit Ihrer Dokumente und des Computers.                                                                                                    |                                                                                                    |  |  |  |
|  | Dokumentprüfung<br>Speichern<br>Sprache<br>Erleichterte Bedienung<br>Erweitert<br>Menüband anpassen<br>Symbolleiste für den Schnellzugriff<br>Add Jee | Sicherheit & mehr<br>Besuchen Sie Office.com, um weitere Info<br><u>Microsoft Trustworthy Computing</u><br>Microsoft Word-Trust Center<br>Das Trust Center enthält Einstellungen für<br>Sicherheit des Computers zu sorgen. Es wi<br>ändern.                                                                                                    | rmationen zum Datenschutz und zur Sicherheit zu erhalten.<br>Sicherheit und Datenschutz, um für die<br>rd davon abgeraten, diese Einstellungen zu                                                                                                    |  |  |  |
|  | Add Inc                                                                                                    | Trust Center         Vertrauenswürdige Herausgeber         Vertrauenswürdige Soeicherorte         Vertrauenswürdige Dokumente         Kataloge vertrauenswürdiger Add-Ins         Add-Ins         Add-Ins         ActiveX-Einstellungen         Geschützte Ansicht         Meldungsleiste         Zugriffsschutzeinstellungen         Datenschutzoptionen | Vertrauenswürdige Dokumente         Warnung: Vertrauenswürdige Dokumente werden ohne Sicherheitshinweise zu Makros, anderen Arten aktiver Inhalte im Dokument geöffnet. Wurde ein Dokument einmal als beim nächsten Öffnen keine Sicherheitshinweise mehr angezeigt. Dies gilt auch dann, 'Inhalt hinzugefügt wurde oder Änderungen an vorhandenem aktivem Inhalt vorgenom Dokumenten vertrauen, deren Quelle vertrauenswürdig ist.         Image: Wertrauenswürdigkeit von Dokumenten in einem Netzwerk zulassen         Image: Vertrauenswürdige Dokumente geaktivieren         Alle vertrauenswürdigen Dokumente löschen, sodass sie nicht mehr vertrauenswürdig sternessuurenswürdigen Dokumente löschen, sodass sie nicht mehr vertrauenswürdig sternessuurenswürdigen Dokumente löschen, sodass sie nicht mehr vertrauenswürdig sternessuurenswürdigen Dokumente löschen, sodass sie nicht mehr vertrauenswürdig sternessuurenswürdigen Dokumente löschen, sodass sie nicht mehr vertrauenswürdigen Dokumente löschen, sodass sie nicht mehr vertrauenswürdigen Dokumente löschen, sodass sie nicht mehr |  |  |  |

Abbildung 71: Vertrauenswürdige Speicherorte werden in den Optionen festgelegt.

Team Hahner® – Engineers of (Word) Solutions Lizenzierte Version zur Veröffentlichung auf dem Hahner-Blog und YouTube-Kanal von Markus Hahner

#### 7. Übersicht: Wann wird VBA-Code ausgeführt?

In den beiden folgenden Tabellen in Kapitel <u>7.1</u> <u>"Ergebnismatrix bei nicht zertifiziertem VBA-</u> <u>Code</u>" und Kapitel <u>7.2</u> <u>"Ergebnismatrix bei zertifiziertem VBA-Code</u>" ist zusammengefasst, wie sich VBA-Code unter Berücksichtigung der folgenden Sicherheitseinstellungen am Beispiel von Word und Excel verhält:

- Makroschutzeinstellungen (siehe Kapitel <u>3</u> <u>"Makroschutz: Ungewollte Ausführung verhin-</u> <u>dern"</u>)
- Digital signierter VBA-Code (siehe Kapitel <u>4</u> "Digital signierten VBA-Code nutzen")
- Vertrauenswürdige Speicherorte (siehe Kapitel <u>5</u> <u>"Vertrauenswürdige Speicherorte: Auswir-kungen auf die Sicherheitseinstellungen"</u>)
- Vertrauenswürdige Dokumente (siehe Kapitel <u>6</u> <u>"Vertrauenswürdige Dokumente: Auswir-kungen auf die Sicherheitseinstellungen"</u>)

**Beispieldateien:** Zur Verifikation der Ergebnisse in den folgenden beiden Kapiteln stehen Beispieldateien zur Verfügung (siehe Kapitel <u>13.4</u> "Ordner "04 Testdateien-fuer-Code-Signing-Zertifikate"")

**Hinweis:** Eine Besonderheit bei der Betrachtung von Office-Dateien mit VBA-Code stellen Add-Ins dar (siehe Kapitel <u>2.3</u> "Speicherort des VBA-Codes"). Die unautorisierte Ausführung von VBA-Code in Excel-, PowerPoint- und Word-Add-Ins lässt sich via "verwalteten Add-Ins" schützen (siehe Kapitel <u>10.2</u> "Microsoft Excel", Kapitel <u>10.3</u> "Microsoft PowerPoint" und Kapitel <u>10.4</u> "Microsoft Word").

# 8. Dateiformate erlauben bzw. sperren (Zugriffsschutzeinstellungen)

Ältere Dateiformate sind in aller Regel anfälliger für den Befall von Schadprogrammen. Sei es, dass sie Sicherheitslücken enthalten oder dass sich so leicht Schadcode in Dateien dieses Dateityps einbetten lässt (Stichwort "Steganographie"). Oder dass sie von außen unerkannt Programmcode (VBA/Makro) enthalten können (.doc contra .docx/.docm, .xls contra .xlsx/.xlsm, .ppt contra .pptx/.pptm). Entsprechend ist es wichtig, nicht benötigte Dateiformate zu deaktivieren, um so Sicherheitslücken zu stopfen.

Muss Excel wirklich noch SYLK-Dateien öffnen können? Sind allen Ernstes nach wie vor Excel-Makro-4-Dateien im Einsatz, sprich wird noch immer auf sicherheitstechnisch problematische Technik aus dem Jahr 1992 gesetzt (siehe Kapitel <u>9.2 "Excel: Makro-Virus "Buchung 16.xlsm"</u>")? Ist es tatsächlich notwendig, dass Word Dokumente der Version 2.0 für Windows aus dem Jahr 1991 öffnen kann?

Für jedes Office-Programm lässt sich sowohl im Trust Center des jeweiligen Programms (**Datei** | **Optionen** | **Trust Center** | **Einstellungen für das Trust Center** | **Zugriffsschutzeinstellungen**) sowie via Gruppenrichtlinie detailliert festlegen, welche Dateiformate blockiert, nur in der geschützten Ansicht angezeigt oder geöffnet werden können (siehe Kapitel <u>8.1.1</u> <u>"Standardverhalten für den Zugriffsschutz festlegen"</u>, (Excel) Kapitel <u>8.2.1</u> <u>"Standardverhalten für den Zugriffsschutz festlegen"</u> (PowerPoint) und Kapitel <u>8.3.1</u> <u>"Standardverhalten für den Zugriffsschutz festlegen"</u> (Word)).

**Doch Vorsicht:** Das Sperren mancher Dateitypen hat direkten Einfluss auf Programm-eigene Funktionen, auf Office-übergreifende Funktionen oder auf Funktionen von Drittanwendungen. Werden solche Dateitypen blockiert, funktioniert die entsprechende Funktion nicht mehr. Entsprechend gilt, dass nach dem Blockieren nichtbenötigter Dateitypen umfangreiche Inhouse-Tests notwendig sind und die Einstellungen bei Bedarf nachjustiert werden müssen.

#### 8.1 Microsoft Excel

Nachfolgend die Gruppenrichtlinien zur Festlegung bzw. Einschränkung der erlaubten Dateiformate in Excel sowie zur Festlegung des Excel-Standard-Dateiformats.

#### 8.1.1 Standardverhalten für den Zugriffsschutz festlegen

| Kategorie-Pfad | Benutzerkonfiguration   Administrative Vorlagen   Microsoft    |
|----------------|----------------------------------------------------------------|
|                | Excel 2016   Excel-Optionen   Sicherheit   Trust Center   Ein- |
|                | stellungen für den Zugriffsschutz                              |
|                |                                                                |

#### 9. Makro-Virus: Funktionsweise entschlüsselt

Welche Office-Sicherheitseinstellung wie konfigurieren? Für diese Frage gibt es – wie in den vorhergehenden Kapiteln in den unterschiedlichsten Formen beleuchtet – keine einheitliche Antwort. Letztlich müssen alle Faktoren der Unternehmens-Arbeitsumgebung berücksichtigt werden, um einerseits die Sicherheit maximal zu erhöhen, andererseits den "Störfaktor" Sicherheit beim Office-Einsatz zu minimieren.

Zur Entscheidungsfindung sind in diesem Kapitel die Funktionsweisen von Makro-Viren beschrieben und mit Hintergrundinformationen kommentiert – beginnend von der Meldung, die der Anwender angezeigt bekommt und so den ganzen Vorfall startet, bis hin zum eigentlichen Befall des PCs. So können Sie sich selbst ein Bild machen und für Ihr Unternehmen die geeigneten Schlüsse ziehen.

Auch wenn die "Lebensdauer" von Makro-Viren meist nur wenige Stunden beträgt, bevor diese von den Schutzprogramm-Anbietern erkannt und herausgefiltert werden: Die Zeitspanne reicht aus, um eine relevante Gefahr darzustellen.

#### 9.1 Word: Makro-Virus "info\_01\_28.doc"

In den folgenden Abschnitten sind die Funktionsweise, der Befall sowie Hintergrundinformationen zum Makro-Virus info\_01\_28.doc zusammengefasst.

#### 9.1.1 Schritt 1: Die Word-Datei im E-Mail-Anhang

Der Befall des PCs beginnt über einen E-Mail-Anhang. Im spärlichen E-Mail-Text ist zu lesen, dass noch eine Rechnung offen ist und bitte sofort zu begleichen sei – man wolle dann auch auf Mahngebühren verzichten.

Die Zeiten, in denen E-Mails mit Schadprogrammanhängen schon an schlechtem Deutsch, kryptischen Sonderzeichen oder fremden E-Mail-Adressen zu erkennen waren, sind schon lange vorbei. Heute stammen manipulierte E-Mails von vertrauten Absendern, deren E-Mail-Adressen ausgespäht und missbraucht werden. Der Text ist meist kurzgehalten, in perfektem Deutsch und mit echten Absenderdaten hinterlegt. Davon ahnt der aufgeführte Absender nichts, er hat damit überhaupt nichts zu tun. Die Daten wurden schlicht auf Internetseiten oder in E-Mail-Adressbüchern befallener PCs ausgelesen und missbraucht.

Der klassische Anwender wird entsprechend auf den E-Mail-Anhang **info\_01\_28.doc** sofort doppelklicken und die Word-Datei somit öffnen.

Word-Dokumente mit der Dateinamenerweiterung **.doc** kamen in den Zeiten von Word 2003 und früher zum Einsatz. Beim **.doc**-Format handelt es sich um ein binäres Dateiformat, in dem die Daten stark verschachtelt sind, um möglichst kompakte Dateien zu erhalten (was mit Ausnahme von eingebundenen Bildern auch perfekt funktionierte).

#### 10. Weitere Gruppenrichtlinien zur Office-Sicherheit

Neben den in den vorherigen Kapiteln beschriebenen Gruppenrichtlinien sind weitere Sicherheits-Gruppenrichtlinien vorhanden, die nicht im Userinterface des jeweiligen Office-Programms zur Auswahl stehen. Nachfolgend deshalb in loser Reihenfolge die entsprechenden Gruppenrichtlinien mit den jeweiligen Handlungsempfehlungen.

#### 10.1 Microsoft Office allgemein

| Kategorie-Pfad                                 | Benutzerkonfiguration   Richtlinien   Administrative Vorlagen<br>  Microsoft Office 2016   Globale Optionen   Benutzerdefiniert                                                                                                    |  |  |
|------------------------------------------------|----------------------------------------------------------------------------------------------------|--|--|
| In den Office-Anwen-<br>dungen zu finden unter | -                                                                                                    |  |  |
| Bedeutung/Einstellung                          | In Vorlagen, Arbeitsmappen/Präsentationen/Dokumenten und<br>Add-Ins von Excel, PowerPoint und Word, in Access-Datenbanken,<br>sowie in den Dateien von Outlook, Publisher, Project, Visio und<br>InfoPath kann XML-Code für Benutzeroberflächenerweiterungen,<br>sprich zur Anpassung des Menübands, der Kontextmenüs, der<br>Backstage oder zur Überlagerung von programmeigenen Funktio-<br>nen zum Einsatz kommen. |  |  |
| Hinweise                                       | In der Gruppenrichtlinie legen Sie f ür jedes der zuvor aufge-<br>f ührten Programme individuell fest, ob die Benutzeroberfl ä-<br>chenerweiterungen aktiviert werden und somit sichtbar sind.                                                                                                    |  |  |
|                                                | Die Gruppenrichtlinie wirkt sich nicht auf .NET-basierende<br>Add-Ins mit integrierten Benutzeroberflächenerweiterungen<br>aus.                                                                                                    |  |  |
|                                                | Bei den Menübandanpassungen lassen sich sowohl zusätzli-<br>che Schaltflächen/Gruppen/Registerkarten hinzufügen als<br>auch vorhandene Schaltflächen/Gruppen/Registerkarten aus-<br>blenden bzw. deaktivieren. Auch das Hinzufügen eigener, in-<br>dividueller Registerkarten ist möglich.                                                                                                    |  |  |
|                                                | Der XML-Code für die Benutzeroberflächenerweiterung befindet sich bei Excel, PowerPoint und Word im Root-Ordner<br>\customUI der gezippten XML-Struktur der Vorlage, der Datei oder des VBA-Add-Ins. In Access-Datenbanken wird der XML-Code in der Systemtabelle USsRibbons hinterlegt.                                                                                                    |  |  |
|                                                | Im XML-Code wird bei benutzerdefinierten Funktionen via<br>onAction-Attribut die via Wert übergebene (VBA-)Routine<br>aktiviert. Beispiel:                                                                                                    |  |  |

Benutzeroberflächenerweiterung von Dokumenten und Vorlagen deaktivieren

Team Hahner® – Engineers of (Word) Solutions Lizenzierte Version zur Veröffentlichung auf dem Hahner-Blog und YouTube-Kanal von Markus Hahner

#### Linksammlung 11.

Befehlszeilenoptionen in Office: Zusammenfassung Quelle: Microsoft

BSI-Dokumentation zu "Erste Hilfe bei einem schweren IT-Sicherheitsvorfall" Quelle: Bundesamt für Sicherheit in der Informationstechnik

BSI-Empfehlung zur sicheren Konfiguration von Access 2013/2016/2019 Quelle: Bundesamt für Sicherheit in

der Informationstechnik

ration von Excel 2013/2016/2019 Quelle: Bundesamt für Sicherheit in der Informationstechnik

BSI-Empfehlung zur sicheren Konfiguration von Office 2013/2016/2019 Ouelle: Bundesamt für Sicherheit in der Informationstechnik

BSI-Empfehlung zur sicheren Konfiguration von Outlook 2013/2016/2019 Ouelle: Bundesamt für Sicherheit in der Informationstechnik

BSI-Empfehlung zur sicheren Konfiguration von PowerPoint 2013/2016/2019 Quelle: Bundesamt für Sicherheit in der Informationstechnik

BSI-Empfehlung zur sicheren Konfiguration von Word 2013/2016/2019 Ouelle: Bundesamt für Sicherheit in

Datenbank mit URLs, die Schadprogramme verteilen

Quelle: URLhaus/abuse.ch

der Informationstechnik

https://support.office.com/de-de/article/befehlszeilenoptionen-für-microsoft-office-produkte-079164cd-4ef5-4178-b235-441737deb3a6

https://www.bsi.bund.de/SharedDocs/Downloads/DE/BSI/Cyber-Sicherheit/Themen/Ransomware\_Erste-Hilfe-IT-Sicherheitsvorfall.pdf? blob=publicationFile&v=3

https://www.allianz-fuer-cybersicherheit.de/Shared-Docs/Downloads/Webs/ACS/DE/BSI-CS/BSI-CS 140.html

BSI-Empfehlung zur sicheren Konfigu- https://www.allianz-fuer-cybersicherheit.de/Shared-Docs/Downloads/Webs/ACS/DE/BSI-CS/BSI-CS 136.html

> https://www.allianz-fuer-cybersicherheit.de/Shared-Docs/Downloads/Webs/ACS/DE/BSI-CS/BSI-CS\_135.html

> https://www.allianz-fuer-cybersicherheit.de/Shared-Docs/Downloads/Webs/ACS/DE/BSI-CS/BSI-CS 139.html

> https://www.allianz-fuer-cybersicherheit.de/Shared-Docs/Downloads/Webs/ACS/DE/BSI-CS/BSI-CS 137.html

> https://www.allianz-fuer-cybersicherheit.de/Shared-Docs/Downloads/Webs/ACS/DE/BSI-CS/BSI-CS 138.html

https://urlhaus.abuse.ch/

### 12. Übersicht der Gebietsschema-ID (LCID)

Nachfolgend eine Übersicht der Gebietsschema-IDs, kurz LCID (Language Code ID). Die Tabelle enthält die LCID sowohl als Dezimal-Wert (wie die LCID beispielsweise bei Vorlagenpfaden genutzt wird (siehe Kapitel <u>5</u>) als auch als Hexadezimal-Wert (wie die LCID bei den Ausschlusswörterbüchern genutzt wird).

| Sprache                                 | LCID (dezimal)     | LCID (hexadezimal) |
|-----------------------------------------|--------------------|--------------------|
| Afrikaans                               | 1078               | 0436               |
| Albanisch                               | 1052               | 041c               |
| Elsässisch                              | 1156               | 0484               |
| Amharisch                               | 1118               | 045e               |
| Arabisch (Ägypten)                      | 3073               | 0c01               |
| Arabisch (Algerien)                     | 5121               | 1401               |
| Arabisch (Bahrain)                      | 15361              | 3c01               |
| Arabisch (Irak)                         | 2049               | 0801               |
| Arabisch (Jemen)                        | 9217               | 2401               |
| Arabisch (Jordanien)                    | 11265              | 2c01               |
| Arabisch (Katar)                        | 12289              | 3001               |
| Arabisch (Kuwait)                       | 4097               | 1001               |
| Arabisch (Libanon)                      | 6145               | 1801               |
| Arabisch (Libyen)                       | <mark>81</mark> 93 | 2001               |
| Arabisch (Marokko)                      | 16385              | 4001               |
| Arabisch (Oman)                         | 1025               | 0401               |
| Arabisch (Saudi-Arabien)                | 10241              | 2801               |
| Arabisch (Syrien)                       | 7169               | 1c01               |
| Arabisch (Tunesien)                     | 14337              | 3801               |
| Arabisch (Vereinigte Arabische Emirate) | 9217               | 2401               |
| Armenisch                               | 1067               | 042b               |
| Assamisch                               | 1101               | 044d               |
| Aserbaidschanisch (Kyrillisch)          | 2092               | 082c               |
| Aserbaidschanisch (Lateinisch)          | 1068               | 042c               |
| Baschkirisch                            | 1133               | 046d               |
| Baskisch                                | 1069               | 042d               |
| Belarussisch                            | 1059               | 0423               |

Team Hahner® – Engineers of (Word) Solutions Lizenzierte Version zur Veröffentlichung auf dem Hahner-Blog und YouTube-Kanal von Markus Hahner

#### 13. Beispieldateien

Zur Veranschaulichung und zum Test der in dieser Dokumentation gezeigten Funktionen stehen folgende Beispieldateien auf Anfrage zur Verfügung:

#### 13.1 Ordner "01\_VBA-Code-Beispiele"

Beispieldateien für Word und Excel zur Dokumentation der via VBA verfügbaren Funktionen, die beim Öffnen der Dateien automatisch ausgeführt werden.

| Dateiname                                                | Beschreibung                                                                                                    |
|----------------------------------------------------------|----------------------------------------------------------------------------------------------------|
| HahnerEreignis_Doku-<br>ment.docm                        | Datei im Word- <b>docm</b> -Format = Word-Dokument mit inte-<br>griertem VBA-Code.                                                                                                    |
|                                                          | Im VBA-Code sind zahlreiche Routinen enthalten, die bei<br>der Ausführung entsprechender Events zum Einsatz kom-<br>men und dann eine Meldung anzeigen. So lässt sich an-<br>hand der Meldungen leicht nachvollziehen, wie Word in-<br>nerhalb von Dokumenten beim Öffnen, Schließen etc.<br>selbstständig Automatismen starten kann.       |
|                                                          | Siehe Kapitel <u>2.5.2</u> <u>"Auszug aus den Word-Events zur Au-</u><br>tomatisierung".                                                                                                    |
| HahnerEreignis_Add-<br>In_Dokumentvorlage.dotm           | Datei im Word- <b>dotm</b> -Format, die sowohl als Word-Doku-<br>mentvorlage als auch als Word-Add-In genutzt werden<br>kann.                                                                                                    |
|                                                          | Im VBA-Code sind zahlreiche Routinen enthalten, die bei<br>der Ausführung entsprechender Events zum Einsatz kom-<br>men und dann eine Meldung anzeigen. So lässt sich an-<br>hand der Meldungen leicht nachvollziehen, wie Word in-<br>nerhalb von Dokumentvorlagen und VBA-basierenden<br>Add-Ins selbstständig Automatismen starten kann. |
|                                                          | Siehe Kapitel <u>2.5.2</u> <u>"Auszug aus den Word-Events zur Au-</u><br>tomatisierung".                                                                                                    |
| HahnerEreignis-Add-<br>In_Arbeitsmappenvor-<br>lage.xltm | Datei im Excel- <b>xltm</b> -Format = Excel-Arbeitsmappenvor-<br>lage mit integriertem VBA-Code.                                                                                                    |
| 10801/110                                                | Im VBA-Code sind zahlreiche Routinen enthalten, die bei                                                                                                    |
|                                                          | der Ausführung entsprechender Events zum Einsatz kom-                                                                                                    |
|                                                          | men und dann eine Meldung anzeigen. So lässt sich an-                                                                                                    |
|                                                          | Aufruf von Funktionen wie dem Öffnen oder Schließen von                                                                                                    |

#### 14. Erweiterungen/Versionen

Nachfolgend sind geplante Erweiterungen sowie durchgeführte Änderungen dieser Dokumentation aufgeführt.

#### 14.1 Geplante Erweiterungen dieser Dokumentation

Folgende Erweiterungen für diese Dokumentation sind bereits in Planung/Arbeit:

- Kapitel zu ActiveX-Einstellungen
- Kapitel zu Office-Optionen, die für den Zugriff auf fremde Daten relevant sind.
- Weitere Erweiterung des Kapitels <u>10 "Weitere Gruppenrichtlinien zur Office-Sicherheit"</u>
- Kapitel zum COM-/VSTO-Add-Ins, deren Installation und Schutzmaßnahmen
- Erweiterung Kapitel <u>5.5</u> mit Praxiserfahrungen und -empfehlungen zum Anlegen vertrauenswürdiger Speicherorte

#### 14.2 Versionsverlauf der Dokumentation

| v1.00 | 13.05.2019 | Basisversion von Team Hahner®                                                                                                    |
|-------|------------|----------------------------------------------------------------------------------------------------|
| v1.01 | 07.06.2019 | Erweiterungen im Kapitel <u>4.5</u> <u>"VBA-Code digital signieren</u> " ge-<br>mäß Leserrückmeldung                                                                                                    |
| v1.02 | 23.06.2019 | Erweiterungen im Kapitel <u>3.1</u> "Makro-Viren – Schadprogramme<br>im Office-Datei-Format" gemäß Leserrückmeldung                                                                                                    |
| v1.03 | 04.07.2019 | <ul> <li>Korrekturen zu Outlook im Kapitel <u>2.5 "Aufbau des VBA-Codes"</u><br/>gemäß Leserrückmeldung</li> <li>Hinzufügen der Pfadangaben für die jeweiligen Speicherorte der<br/>Dateien mit VBA-Code im Kapitel <u>2.3 "Speicherort des VBA-Codes"</u></li> <li>Hinzufügen der Kapitel <u>2.5.1, 0</u> und <u>2.5.4</u> gemäß Leserrückmel-<br/>dung</li> </ul>                                                                     |
| v1.04 | 07.07.2019 | <ul> <li>Anpassung Kapitel <u>2</u> <u>"Was ist ein Makro, was ist VBA?</u>" gemäß<br/>Leserrückmeldung</li> <li>Austausch der Bildschirmfotos mit Versionen aus der aktuellen<br/>Office-365-Version (Version 1906, Monatlicher Kanal). Hinzufü-<br/>gen von Bildunterschriften und einem Abbildungsverzeichnis.</li> <li>Hinzufügen des Kapitels <u>2.5.3</u> <u>"Auszug aus den Excel-Events zur</u><br/>Automatisierung"</li> </ul> |

### Abbildungsverzeichnis

| Abbildung 1:  | Vor dem Befall durch Schadprogramme wie Emotet ist niemand sicher –               |    |
|---------------|-----------------------------------------------------------------------------------|----|
|               | (Quelle: Süddeutsche Zeitung vom 19.12.2010)                                      | 6  |
| Abbildung 2:  | Sicharbait? Einfach mal ausschalten, dann hat man Puba, Eatale Lösung             | 0  |
| Abbildung 2:  | Dio Makro Spracho zu Zoiton von Word für DOS                                      | 0  |
| Abbildung 3.  | Makro Drogrammierung und Dialogfold Erstellung bei Word für Windows               | 9  |
| Abbildung 4.  | 2.0 aus dem Jahr 1992.                                                            | 10 |
| Abbildung 5:  | Sämtliche Funktionen zum Thema VBA stehen in den Office-Programmen                |    |
| 5             | auf der Registerkarte Entwicklertools zur Verfügung.                              | 11 |
| Abbildung 6:  | Der VBA-Editor arbeitet als eigenständige Anwendung und verfügt noch              |    |
| 5             | über die klassischen Menüstrukturen.                                              | 12 |
| Abbildung 7:  | Das Dialogfeld dient zur Verwaltung der Makros (= VBA-Routinen)                   |    |
| 5             | außerhalb des VBA-Editors.                                                        | 12 |
| Abbildung 8:  | Ist keine Freigabe via Kontrollkästchen Zugriff auf das VBA-                      |    |
| 5             | Projektmodell vertrauen vorhanden, erscheint diese Meldung beim                   |    |
|               | Versuch, das VBA-Objektmodell via VBA anzusprechen.                               | 21 |
| Abbildung 9:  | Für den VBA-Zugriff auf VBA muss der Veweis auf die Applications                  |    |
| 5             | Extensibility 5.3 gesetzt sein                                                    | 21 |
| Abbildung 10: | Die Makro-Meldung erscheint je nach Einstellung beim Öffnen einer Datei           |    |
| 5             | mit VBA-Code                                                                      | 24 |
| Abbildung 11: | Autofunktionen sorgen dafür, dass beispielsweise beim Öffnen der Datei            |    |
| 5             | Makros ausgeführt werden.                                                         | 25 |
| Abbildung 12: | Makroeinstellung: Praktisch ist leider nicht gleich sicher.                       | 25 |
| Abbildung 13: | Das Kontrollkästchen öffnet Viren Tür und Tor - unbedingt prüfen!                 | 27 |
| Abbildung 14: | QuoVadis ist anerkannter Trust Service Provider (TSP)                             | 36 |
| Abbildung 15: | Der eToken enthält das Code-Signing-Zertifikat (im Beispiel ein eToken des        |    |
|               | Herstellers SafeNet, der 2014 von Gemalto übernommen wurde. Gemalto               |    |
|               | wurde wiederum 2019 von Thales übernommen)                                        | 37 |
| Abbildung 16: | Der SafeNet Authentication Client muss zur Zertifizierung des VBA-Codes           |    |
|               | auf dem Client installiert sein, auf dem der Code zertifiziert wird               | 37 |
| Abbildung 17: | Die Fehlermeldung erscheint beim Einsatz des SafeNet Authentication               |    |
|               | Client in der Version 10.5 oder größer                                            | 37 |
| Abbildung 18: | Mit der Version 10.4 – noch herausgegeben unter dem Gemalto-Label – ist           |    |
|               | das Signieren fehlerfrei möglich                                                  | 38 |
| Abbildung 19: | Die Installation des SafeNet Authentication Client sorgt automatisch für die      |    |
|               | Installation des Root-Zertifikats                                                 | 38 |
| Abbildung 20: | Der USB eToken ist <b>nicht eingesteckt</b> , das Symbol im Infobereich erscheint |    |
|               | in grau. Die Schaltflächen auf der Startseite des Programmfensters sind           |    |
|               | inaktiv                                                                           | 39 |
| Abbildung 21: | Der USB eToken ist eingesteckt, das Symbol im Infobereich erscheint in            |    |
|               | Farbe. Die Schaltflächen auf der Startseite des Programmfensters sind aktiv,      |    |
|               | links wird jetzt auch der Name des signierenden Unternehmens angezeigt            | 39 |
|               |                                                                                   |    |

### Über den Autor | Kontakt

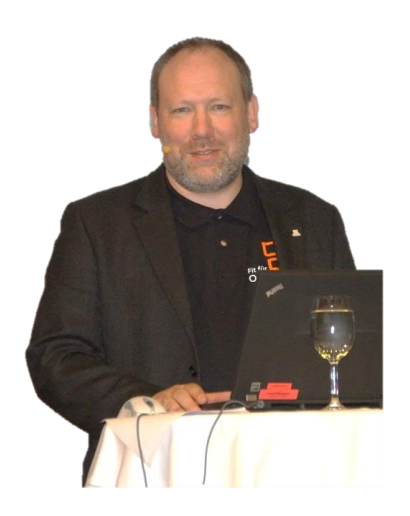

Markus Hahner Diplom-Ingenieur (FH) +49 7720 810046 info@hahner.de www.hahner.de | www.schauen-statt-lesen.

 Zertifizierter Office-Trainer mit den Schwerpunkten Word, VBA, XML, Office-Sicherheit und Office 365-Apps

www.office-sicherheit.de

- Projekterfahrener Ingenieur für Mittelständler/Großunternehmen beim Office-Rollout
- Entwickler von Vorlagen-Lösungen/Vorlagen mit vielen zehntausend Installationen
- Fachbuchautor mit weltweit über 50 Büchern u. a. bei Microsoft Press; LinkedIn-Learning/video2brain-Trainer zu Word
- Video-Blogger (<u>schauen-statt-lesen.de</u>) und Office-Blogger (<u>hahner.de</u>)

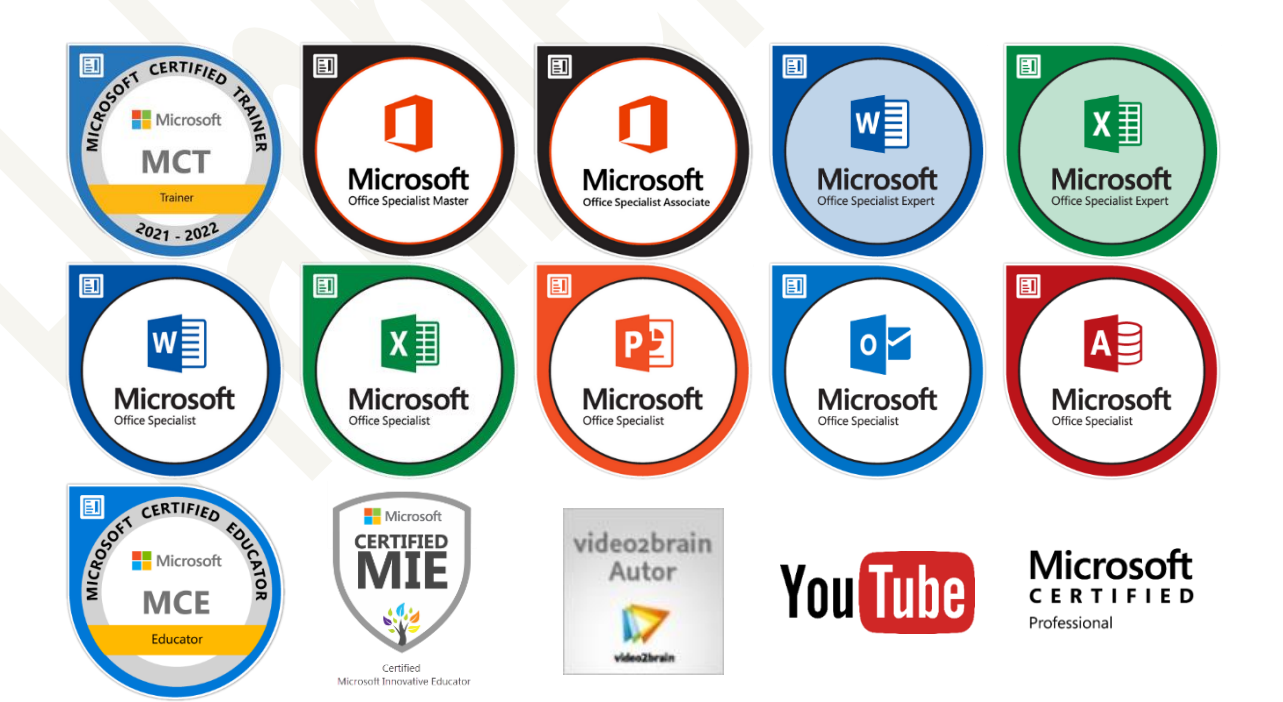

Team Hahner® – Engineers of (Word) Solutions Lizenzierte Version zur Veröffentlichung auf dem Hahner-Blog und YouTube-Kanal von Markus Hahner

#### Impressum

© 2013 – 2021, Team Hahner® – Engineers of (Word) Solutions, Dipl.-Ing. (FH) Markus Hahner

Alle Daten urheberrechtlich geschützt. Jegliches Kopieren ist verboten. All copyrights for data reserved. Unauthorized downloading or other kinds of copying prohibited. Keine Weitergabe oder Veröffentlichung in gedruckter oder elektronischer Form ohne ausdrückliche schriftliche Genehmigung von Team Hahner® – Engineers of (Word) Solutions, Dipl.-Ing. (FH) Markus Hahner.

Team Hahner® – Engineers of (Word) Solutions Dipl.-Ing. (FH) Markus Hahner & Dipl.-Ing. (FH) Christin Starke Arndtstraße 28 78054 Villingen-Schwenningen Germany

+49 7720 810046 info@hahner.de www.hahner.de | www.schauen-statt-lesen.de | www.office-sicherheit.de

Sämtliche Screenshots in dieser Dokumentation wurden mit Snagit<sup>®</sup> erstellt (Details siehe <u>www.techsmith.de/snagit.html</u>).

## ► TechSmith Snagit<sup>™</sup>

CAMTASIA, SNAGIT UND TECHSMITH SIND MARKEN VON TECHSMITH CORPORATION UND IN DEN USA SOWIE IN ANDEREN LÄNDERN ALS SOLCHE EINGETRAGEN.

Maßgeschneiderte Trainings, Workshops & Online-Seminare zu Snagit, Camtasia und Audacity | <u>www.screencast-training.de</u>

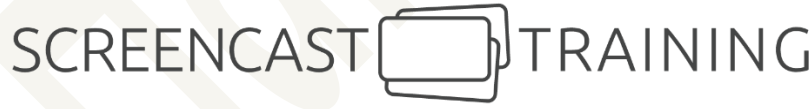

Version: 1.17 vom 01.11.2021